## Tilføj lyd til hvert slide i din PowerPoint præsentation

## Mac version – Vejledning til undervisere

## Bemærk venligst!

Der er to måder at tilføje lyd (speak) til din PowerPoint præsentation:

- Optag hele præsentationen i én video: Bruge denne metode, hvis du har animationer i dine slides. Gem din præsentation som en videofil (.mov)
  Se en anden vejledning: "Optag din PowerPoint præsentation som en video".
- Tilføj lyd til hvert slide (denne vejledning): Denne metode er lettere at bruge, men et dårligt valg, hvis du har animationer i dine slides. Du vil optage en lydfil på hvert slide. Din fil vil gemmes som PowerPoint Show (.ppsx)

Åbn din præsentation i PowerPoint. På hvert slide, tryk på Indsæt fanen (1) og derefter tryk på lydikonet (2) for at optage lyd.

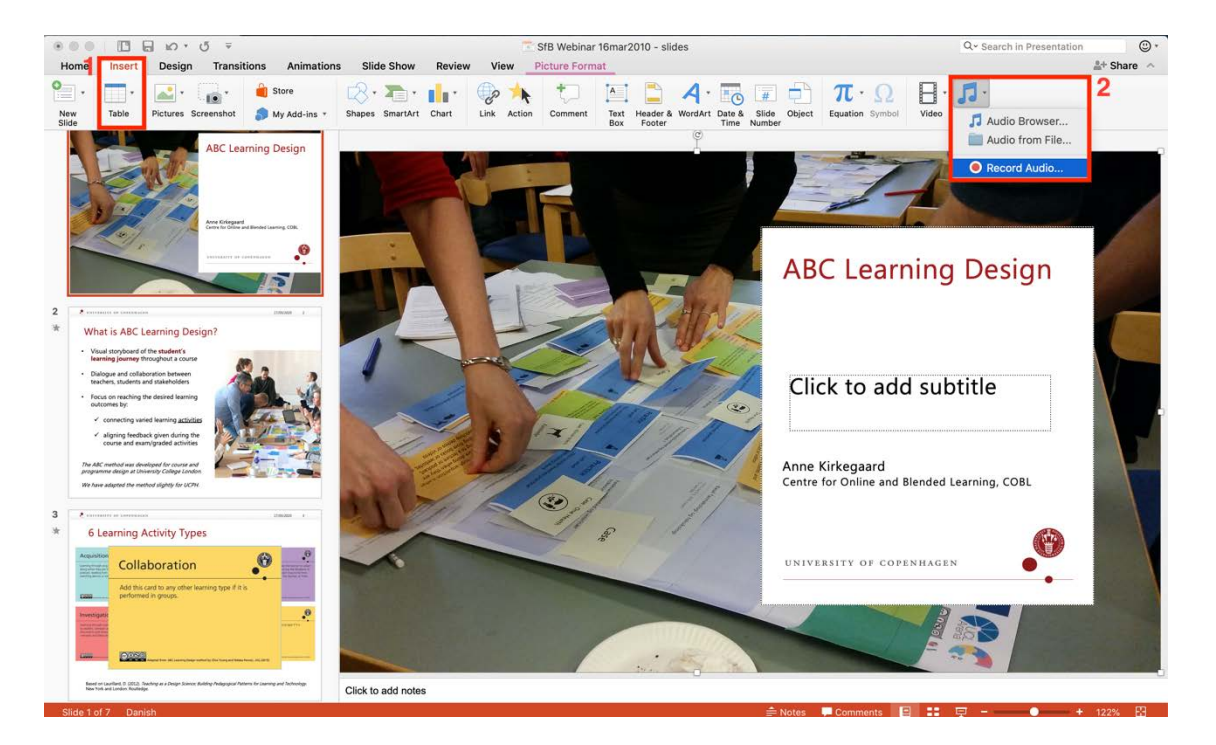

Et lille vindue vil åbne. Tryk på den røde knap for at starte optagelsen og firkanten for at stoppe optagelsen. Tryk på Indsæt for at tilføje din optagelse til slidet.

|       | Re          | cord | Sound  |         |
|-------|-------------|------|--------|---------|
| Name: | Recorded Sc | ound |        |         |
|       |             | ▶    |        | 0:05,09 |
|       |             |      | Cancel | Insert  |

Derefter vil du se et højttalerikon på slidet.

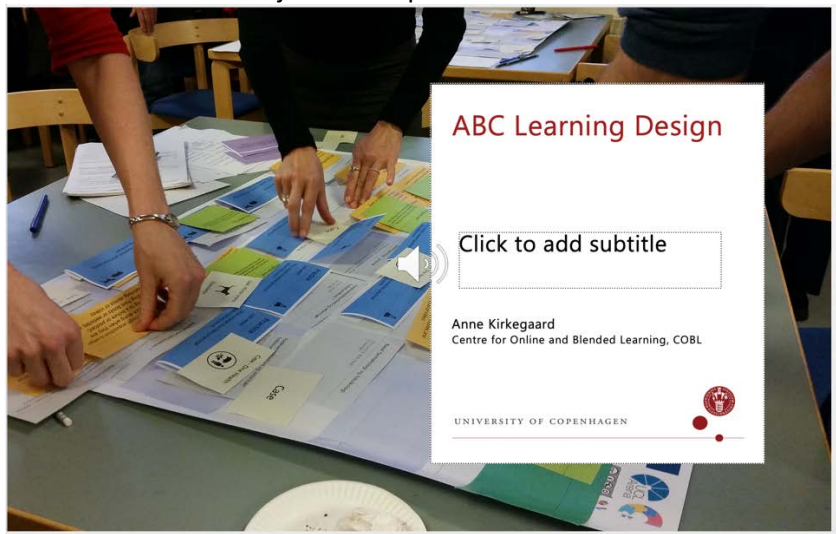

For at fjerne lyden, slet blot ikonet.

Når du har tilføjet lyd til alle slides, skal du gemme din PowerPoint-fil som et PowerPoint-show (.ppsx)

| $\checkmark$ | PowerPoint Presentation (.pptx)               |
|--------------|-----------------------------------------------|
|              | Common Formats                                |
|              | PowerPoint 97-2003 Presentation (.ppt)        |
|              | PowerPoint Template (.potx)                   |
|              | PowerPoint 97-2003 Template (.pot)            |
|              | OpenDocument Presentation (.odp)              |
|              | Export Formats                                |
|              | PDF                                           |
|              | Specialty Formats                             |
|              | PowerPoint Show (.ppsx)                       |
|              | PowerPoint 97-2003 Show (.pps)                |
|              | PowerPoint Macro-Enabled Presentation (.pptm) |
|              | PowerPoint Macro-Enabled Template (.potm)     |
|              | PowerPoint Macro-Enabled Show (.ppsm)         |

Overfør filen til det rigtige kursesrum I Absalon (upload til filer).

Tilføj derefter filen I Modules – enten som en fil eller placer den på en side. Se <u>denne vejledning</u> om upload og deling af din fil i Absalon.

Bemærk! Dine studerende skal downloade filen for at afspille lyd. Informer dem fx således:

• SAU galdesten Lars Bo Svendsen, marts 2020 - slides med lyd (NB! download filen for at høre lyd) 🗋

Tilføj denne information i filnavnet \_NOTE\_download\_file\_to\_play\_sound.